400-CAM084

# はじめにご確認ください 0 360度Webカメラ 取扱説明書

この度は、360度Webカメラ「400-CAM084」(以下本製品)をお買い上げいただき誠にあ りがとうございます。この取扱説明書では、本製品の使用方法や安全にお取扱いいただくた めの注意事項を記載しています。ご使用の前によくご覧ください。読み終わったあともこの取 扱説明書は大切に保管してください。

#### 最初にご確認ください

#### お使いになる前に、セット内容がすべて揃っているかご確認ください。

ー、足りないものがありましたら、お買い求めの販売店にご連絡ください。

#### セット内容

| ①カメラ | ④表示         |
|------|-------------|
| ②台座  | <u>⑤</u> 取切 |
|      | J4X1/       |
|      |             |

| 14 |                  |
|----|------------------|
|    | ④衣示モート切替え刀1ト」部   |
| 1個 | ⑤取扱説明書·保証書(本書)1部 |
| 1枚 |                  |
|    |                  |

※欠品や破損があった場合は、品番(400-CAM084)と上記の番号(①~⑤)と 名称(クリーニングクロスなど)をお知らせください。

デザイン及び仕様については改良のため予告なしに変更することがあります。 本書に記載の社名及び製品名は各社の商標又は登録商標です。

サンワサプライ株式会社

### 安全にお使いいただくためのご注意(必ずお守りください)

#### ▲ 警告 人が死亡または重傷を負うことが想定される危害の内容

- ●本製品は医療機器、原子力設備や機器、航空宇宙機器、輸送設備や機器などの人命に関わる設備 や機器、及び高度な信頼性を必要とする設備や機器やシステムなどへの組み込みや使用は意図さ れておりません。これらの用途に本製品を使用され、人身事故、社会的障害などが生じても弊社は いかなる責任も負いかねます。
- ●雷が鳴っているときに、本製品やケーブルに触れないでください。
- ▲落雷により感電する恐れがあります。
- ●本製品は電気で動作しておりますので、発火する危険があります。万一煙が出たり異臭がしたりし た場合は、本製品及び接続しているパソコンや機器の電源を切り、お買い上げの販売店または弊社 までご連絡ください。
- ▲本製品を設置している環境によっては火災の原因となる場合があります。 ●本製品のケーブル、接続する機器のケーブルは、家具で踏んだり、扉で挟んだりしないでください。 またこれらのケーブルを引っ張ったり折り曲げたりしないでください。
- ▲火災や故障の原因となることがあります。

#### △ 注意 人がけがを負う可能性、または物的損害の発生が想定される内容

- ●お子様が本製品や付属品を口の中に入れないようにご注意ください。
- ▲お子様のけがや、本製品の故障の原因となることがあります。
- ●本製品のカバーを開けたり、分解したりしないでください。
- ▲故障や感電の原因となることがあります。
- ●濡れた手で本製品やケーブルに触らないでください。
- ▲本製品がパソコンに接続されているときに、感電する恐れがあります。
- ●本製品内部に液体、金属などの異物が入らないようにしてください。 ▲感雷や火災、故障の原因となることがあります。
- ●本製品を水分や湿気の多い場所、直射日光の当たる場所、ホコリや油煙などの多い場所、車中や暖 房器具のそばなどの高温となる場所に設置したり、保管したりしないでください。
- ▲故障・感電などの原因となることがあります。
- ●本製品に強い振動や衝撃を与えないでください。 ▲故障・破損などの原因となることがあります。
- ●本製品を重ねて設置したり、本製品の上に重いものを置いたりしないでください。
- ▲火災や故障の原因となることがあります。
- ●本製品は不安定な場所に設置したり、保管したりしないでください。
- ▲落下により故障・破損の原因となることがあります。
- ●本製品のケーブルを抜き差しするときは、必ずコネクタ部分を持ち、無理な力を加えないでください。 ▲故障・破損などの原因となることがあります。
- ●本製品のお手入れをする前には、パソコンから本製品のケーブルを抜いてください。
- ▲感雷や故障などの原因となることがあります。 ●本製品のお手入れをする場合には、ベンジンやシンナーなどの揮発性有機溶剤が含まれているも
- のは使用しないでください。 ▲塗装を傷めたり、故障の原因になることがあります。乾いた柔らかい布で乾拭きしてください。
- (1)本書の一部または全部を無断で複写、転載することは禁じられています。
- (2)本製品の故障、またはその使用によって生じた直接、間接の損害については弊社はその責を負わ ないものとします。あらかじめご了承ください。 (3)本製品を使用中に発生したデータやプログラムの消失、または破損についての保証はいたしかね
- ますので、あらかじめご了承ください。定期的にバックアップを取るなどの対策を行ってください。 (4)本製品は日本国内用に作られております。日本国外で使用された場合、弊社は一切の責任を負い
- かねます。
- (5)本書に記載されている製品図や画面の図などは実際のものとことなる場合がございます。
- (6)本書に記載されている内容について、ご不審な点や誤り、記載もれなどお気づきの点がございま したら、お買い求めの販売店または弊社までご連絡ください。

| ■ 仕様                      |                                                                |                       |                                         |          |  |
|---------------------------|----------------------------------------------------------------|-----------------------|-----------------------------------------|----------|--|
| センサー                      | CMOS                                                           | フォーカス                 | 固定                                      |          |  |
| レンズ                       | F2.1 f=1.1                                                     | マイク                   | あり                                      |          |  |
| 画 素 数                     | 200万画素                                                         | 絞り明るさコントラスト           | 自動                                      |          |  |
| ビデオフォーマット                 | MJPEG、YUV                                                      | ホワイトバランス              | 自動                                      |          |  |
| インターフェース                  | USB2.0 タイプCコネクタ(Aコネクタ変換アダプタ付き)                                 |                       |                                         |          |  |
| ビデオ解像度                    | 180°分割モード(180×2)<br>360°パノラマモード                                | 1920×540<br>1920×270  |                                         |          |  |
|                           | 360°パノラマ+1画面モード                                                | 1920×270、1920×810     |                                         |          |  |
|                           | 360°パノラマ+2画面モード                                                | 1920×270、1920×810     |                                         |          |  |
|                           | 正面90°モード                                                       | 1920×1080             |                                         |          |  |
|                           | 正面120°モード                                                      | 1920×1080             | )                                       |          |  |
| 面 名                       | 180°分割モード(180×2)                                               | 1920×540              | 水平/180°                                 | 垂直/53°   |  |
|                           | 360°パノラマモード                                                    | 1920×270              | 水平/360°                                 | 垂直/53°   |  |
|                           | 360°パノラマ+1画面モード                                                | 1920×270              | 水平/360°                                 | 垂直/53°   |  |
|                           |                                                                | 1920×810              | 水平/120°                                 | 垂直/53°   |  |
| ※モートにより<br>表示範囲は<br>異なります | 360°パノラマ+2画面モード                                                | 1920×270              | 水平/180°                                 | 垂直/53°   |  |
|                           |                                                                | 1920×810*<br>*960×405 | <ul> <li>水平/60°</li> <li>×2個</li> </ul> | 垂直/53°   |  |
|                           | 正面90°モード                                                       | 1920×1080             | )水平/90°                                 | 垂直/58.5° |  |
|                           | 正面120°モード                                                      | 1920×1080             | )水平/120°                                | 垂直/88.6° |  |
| サイズ・重量                    | 約W93.5×D37×H193mm(カメラ正面時)・約314g(台座含む)                          |                       |                                         |          |  |
| ケーブル長                     | 約3m                                                            |                       |                                         |          |  |
| 対応OS                      | Windows 10.8.1.8. macOS 10.12~10.15                            |                       |                                         |          |  |
| 仕様要件                      | Intel(R) Core(TM) i3 1.2GHzと同等以上<br>メインメモリ/1GB以上、HDD空き容量/1GB以上 |                       |                                         |          |  |

#### ■ 特長

- ●カメラ1つで360°見渡すことができる会議用WEBカメラです。
- ●360°パノラマ撮影以外にも180°を上下に分割で表示するモードや、360°と1人を撮影 するモード、360°と2人を撮影するモード、正面90°モード、正面120°ワイドモードの用途 に合わせたモードを選択できます。
- ●マイクはノイズリダクション機能を備えているのでクリアな音声でビデオチャットが可能です。
- ●カメラ本体にミュートボタンを内蔵しており、ボタンを押すだけでミュートにすることができます。
- ●専用レンズカバー付きで使わない時にレンズを隠すことができます。
- ●OS標準のドライバーで動作し別途ドライバーのインストールは不要です。
- ●USBケーブル1本でカメラとマイクとスピーカーが使用でき、別途電源接続は不要です。
- ●カメラ用三脚ネジを内蔵しているので、別途カメラ用三脚が取付可能です。
- ※三脚は付属していません。

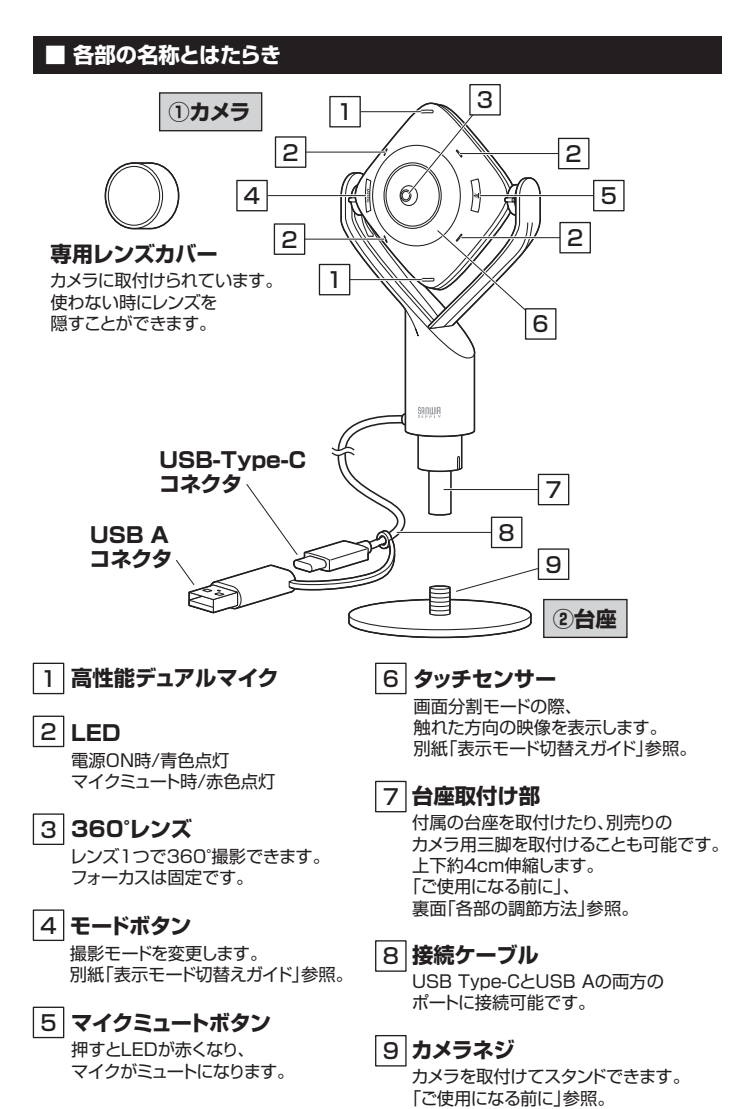

## ご使用になる前に

### 準備をしましょう

### 1.専用レンズカバーを取外してください。

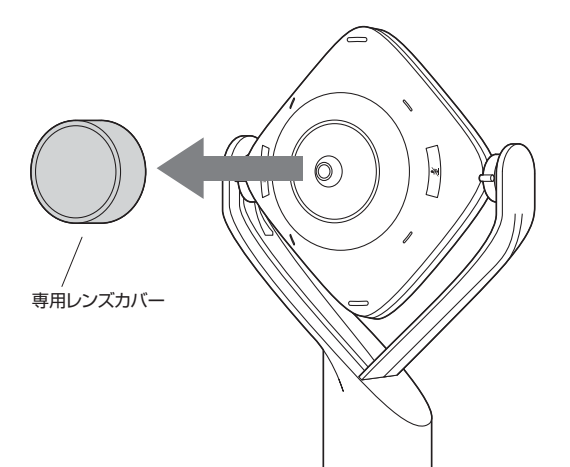

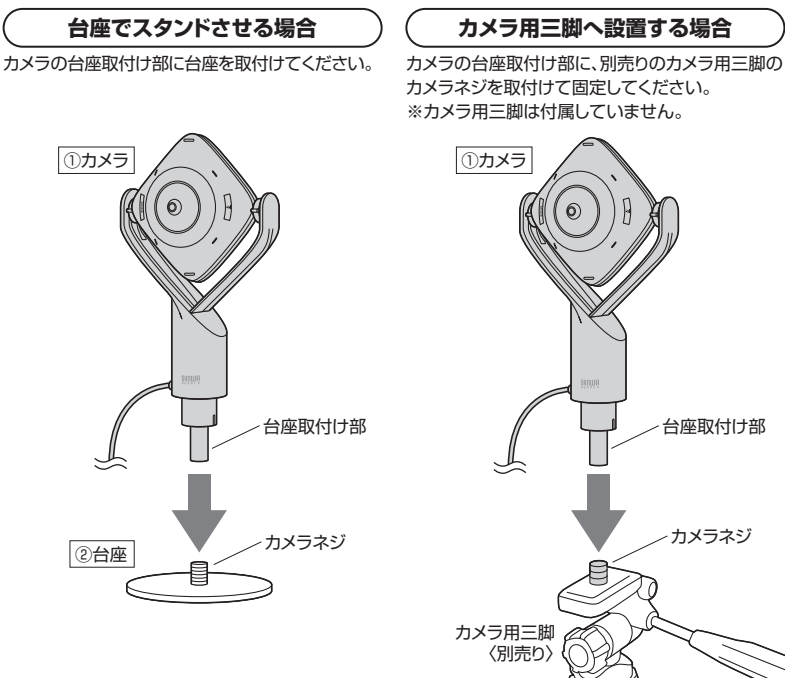

2.カメラをスタンドさせてください。

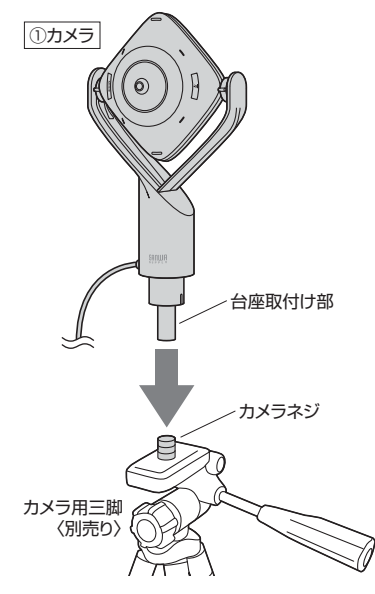

### パソコンと接続しましょう

本製品はパソコンに接続することで電源がONになります。パソコンから取外すと電源がOFFになります。

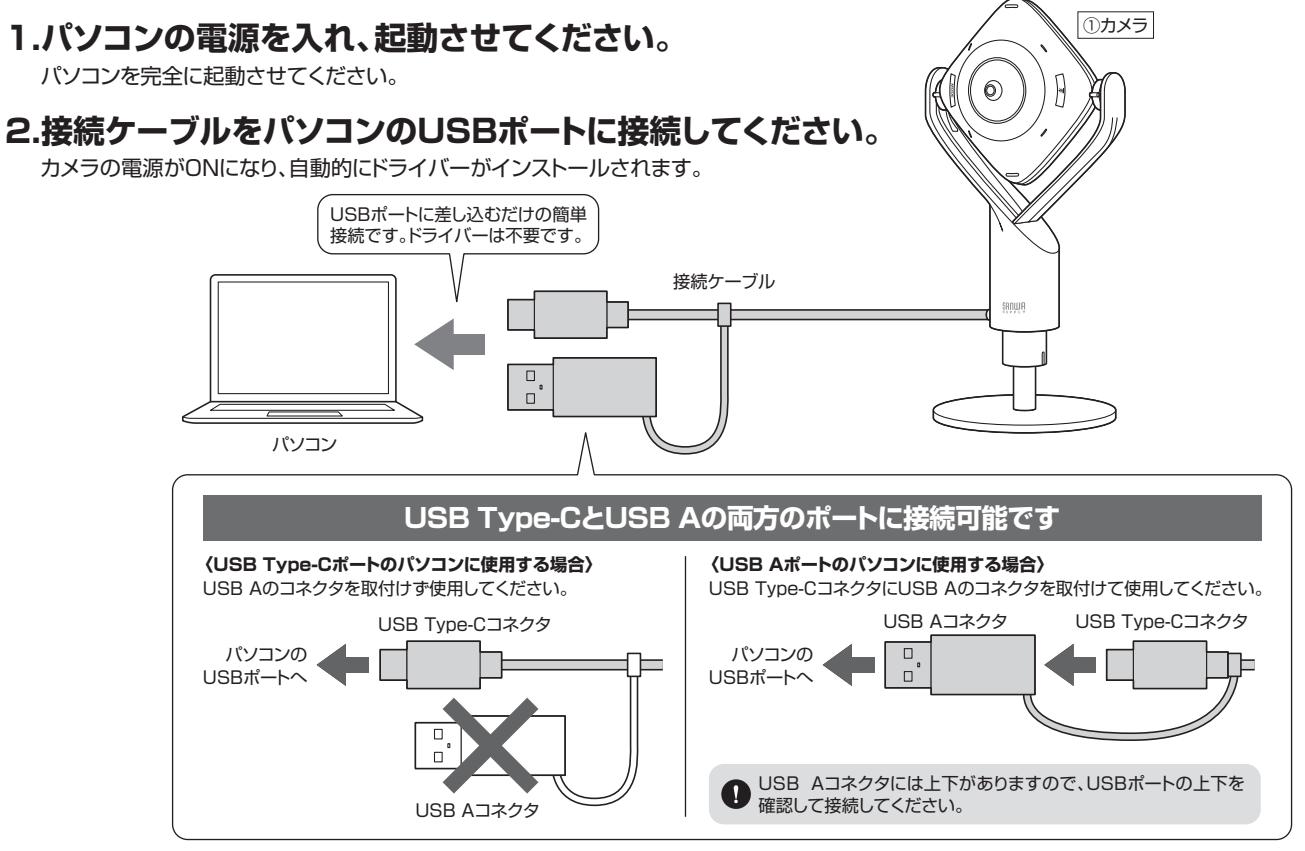

### パソコンの設定を行いましょう

裏面に表記している以下の設定などを行い、本製品をご使用ください。

■本製品が正しく認識されているかどうか確認する方法 ■Zoomの設定 ■マイクの設定 ■Skypeの設定(Windowsのみ) ■各部の調整方法 ■マイクミュートのON・OFF

本製品は360°パノラマ、正面90°など用途に合わせて表示モードを変更できます。 表示モードの設定、切替え方法は 別紙「表示モード切替えガイド」をご確認ください

### 本製品が正しく認識されているかどうか確認する方法

### Windowsの場合

### ■ Windows 10の場合

● Windowsスタートをクリックし、 「カメラ」をクリックしてください。

カメラのアイコン

1 55 1.17 e â S 

2 カメラの画像が映し出されます。 複数台のカメラが接続されて 本製品の映像が表示されない場合、 「カメラの変更」をクリックし、 カメラを変更してください。

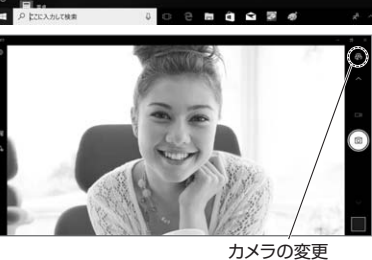

### ■ Windows 8.1・8の場合

● Windowsスタートをクリックし、スタート画面を表示してください。

②-(1) 右の画面が表示されます。 カメラのアイコンをクリックします。 0 アイコンが表示されない場合、 11 矢印アイコンをクリックして 0 部 アプリの一覧を表示して 1. 1 ください。 カメラのアイコン 矢印のアイコン-0 ④-(2) アプリー覧の中から、カメラの アイコンをクリックしてください。 カメラのアイコン-0 C 2 ( カメラの画像が映し出されます。 複数台のカメラが接続されており、

本製品の映像が表示されない場合、 画面を右クリックし設定画面を 表示します。 「カメラの切り替え」をクリックし、 カメラの変更を行ってください。

カメラの切り替え

### マイクの設定

●アプリケーションを作動中にコネクタを差し替えたり、設定を変えた場合、すぐに認識しないことがあります。一度アプリケーションを終了し再度起動してください。 ●使用するアプリケーションによっては、アプリケーション側で「オーディオデバイスの設定」をする必要があります。

レベルがOに なっていないか

確認

### Windowsの場合

●画面左下の[Windowsマーク]→[Windows システムツール]→[コントロールパネル]→ [**ハードウェアとサウンド**]→[**サウンド**]をクリックしてください。

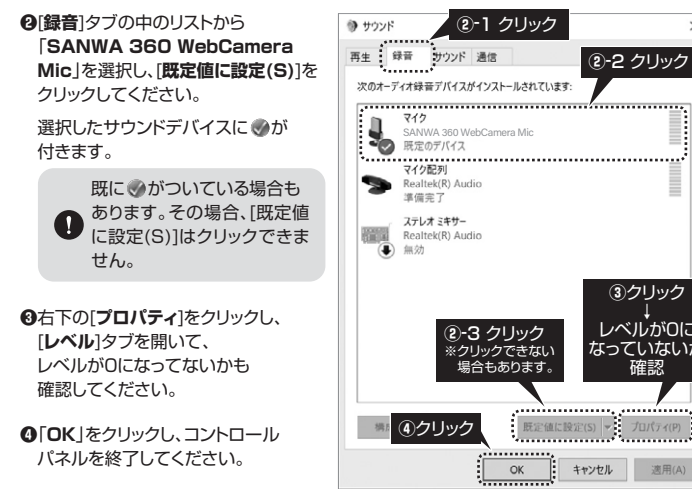

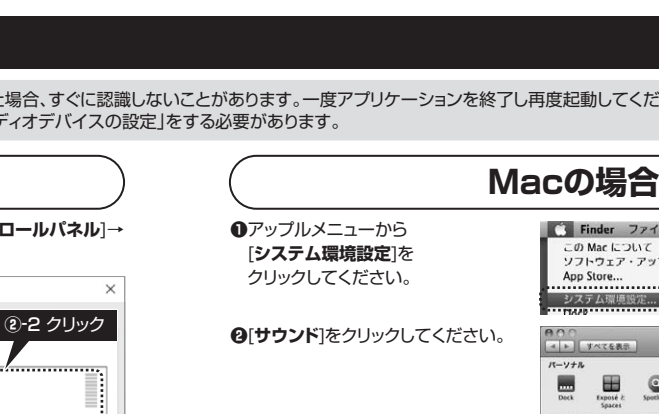

€[入力]のリストの中から、 SANWA 360 WebCamera Mic」を選択してください。 ※この時、「音量」と「消音」に チェックが入っていないかも 確認してください。

❹左上の●をクリックし、サウンドの プロパティを終了してください。

### Macの 場合

●アプリケーションフォルダ内の「Face Time」を起動してください。

0[ビデオ]の中から、 SANWA 360 WebCamera を選択してください。

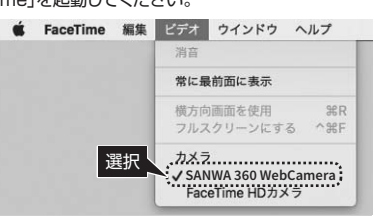

❸プレビュー画面に本製品で撮影した 映像が映し出されます。

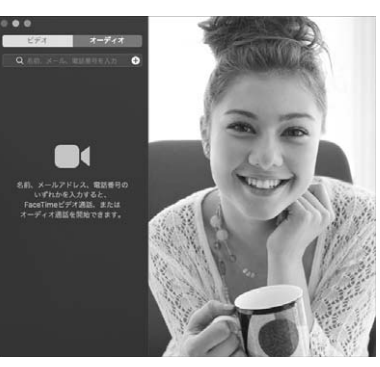

🚹 Finder ファイル 編集 表示 移動 ウインドウ ヘルプ

サウンド

サウンドエフェクト 出力 入力

I SANWA 360 WebCamera Mic USB

ADURE: 0.0.0.0.0.0.0.0.0.0

四メニューバーに音量を表示

①クリック

۵

8

**■**()) 310

②クリック

3-1 クリック

③-2 クリック

チェックなし確認

この Mac について ソフトウェア・アップデート.. App Store...

入力世世: 🕛 -

ARR: 16

システム環境

< ▶ ダベでを表示

••• • • •

サウンドを入力する装置を選択:

Exposé 0

ハードウェア

CO 2 DVD -12

④クリック

#### ■ Zoomの設定

**●Zoomミーティング画面**を開き、 ポインターを動かして画面下に メニューバーを表示させてください。

②「■●」の横の「^」をクリックして メニューを表示させてください。

 ①「カメラ」から
 「SANWA 360 WebCamera」を 選択してください。

④「●」の横の「^」をクリックして
 メニューを表示させてください。

「マイク」から
 「SANWA 360 WebCamera Mic」
 を選択してください。

これでZoomの設定は完了です。

※ご使用の環境、設定により表示画面は 異なります。

### ■ Skypeの設定(Windowsのみ)

●Skypeのメイン画面の「・・・」から [設定]をクリックしてください。

②[音声/ビデオ]をクリックしてください。

④オーディオの「マイク」から
 「SANWA 360 WebCamera Mic」
 を選択してください。

●設定が完了したら右上の「×」マークを クリックし、ウインドウを閉じてください。

これでSkypeの設定は完了です。

※ご使用の環境、設定により表示画面は 異なります。

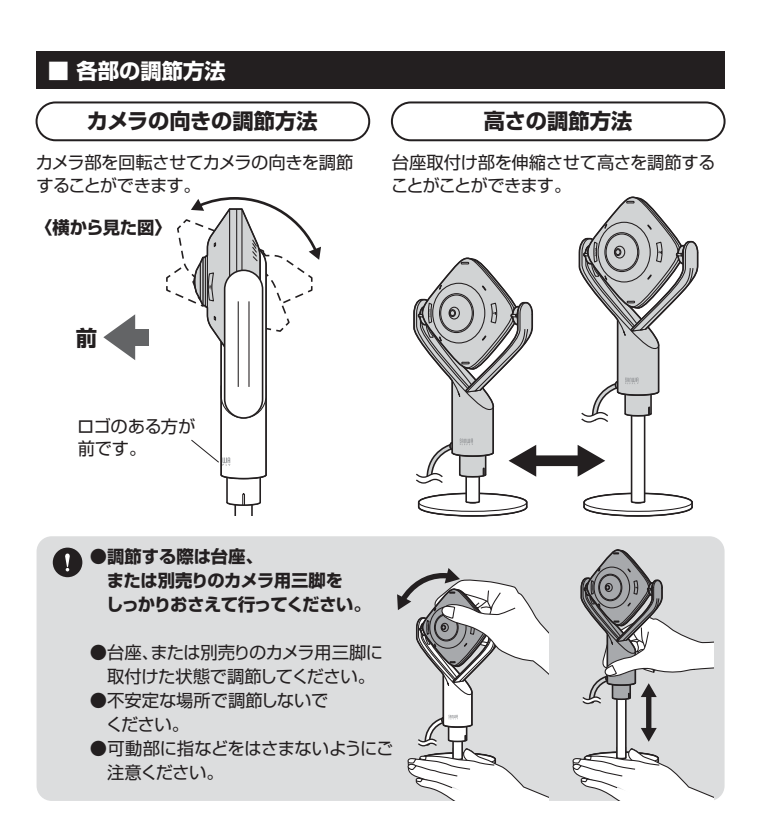

#### LEDが赤色点灯し、こちらの音声を相手に聞こえなくします。 再度マイクミュートボタンを押してミュートを解除できます。 LED マイクミュートボタン マイクミュートON/ 押すたびにON・OF 赤色点灯 1 Q Zoomなどのアプリと連動は していません。アプリ側で ミュートOFFの表示のまま、 マイクがミュートになります。 トラブルシューティング USBハブに接続できますか? 本製品を接続する際には パソコン本体のUSBポートに 直接接続してください。 Skypeに対応していますか? 対応しています。 会社でテレビ会議に使用したい。 多くの会社はインターネット接続の際に ファイヤーウォールを使用しているので、 テレビ会議用に使用できない可能性があります。 詳しくはサーバ管理者にお問合せください。 映像の動きが悪い、 パソコンの性能、インターネット回線の スムーズに動かない。 速度により大きく異なります。 カメラが動作しているか 「本製品が正しく認識されているかどうか 確認する方法」をご確認ください。 どうかテストしたい。

カメラのマイクミュートボタンを押してマイクをミュートにすることができます。

#### ■ 保証規定

1)保証期間内に正常な使用状態でご使用の場合に限り品質を保証しております。万一保証期間内で 故障がありました場合は、弊社所定の方法で無償修理いたしますので、保証書を製品に添えてお 買い上げの販売店までお持ちください。

2)次のような場合は保証期間内でも有償修理になります。

(1)保証書をご提示いただけない場合。

■ マイクミュートのON・OFF

メニューバー

ara

⑤ クリック

①クリック

E

⑤クリック

設定 Ctrl+カン

分割表示モードを有効にする キーボード ショートカット

③クリック

④クリック

カメラを選択(Alt+N切り替え可能)

仮想背景を選択してください

②クリック

S,

•

マイク (SANWA 360 V

④クリック

∎ .

±1×=

2クリック

717

マイク設定を自動調整

ステムと同い

(2) 2.8

① 音声/ビ

16 80

**6** 通話

Q 通知

音声/ビデス

■ メッセージング

8

各 アカウント&ブロフィール

ビデオ設定

③クリック

- (2)所定の項目をご記入いただけない場合、あるいは字句を書き換えられた場合。
- (3)故障の原因が取扱い上の不注意による場合。
- (4)故障の原因がお客様による輸送・移動中の衝撃による場合。
- (5)天変地異、ならびに公害や異常電圧その他の外部要因による故障及び損傷の場合。
- (6)譲渡や中古販売・オークション・転売などでご購入された場合。 3)お客様ご自身による改造または修理があったと判断された場合は、保証期間内での修理もお受け

のの各体と日夕による以連まには修理かのつにと判断されに場合は、休証期間内での修理もお受け いたしかねます。

4)本製品の故障、またはその使用によって生じた直接、間接の損害については弊社はその責を負わないものとします。

5)本製品を使用中に発生したデータやプログラムの消失、または破損についての補償はいたしかねます。

6)本製品は医療機器、原子力設備や機器、航空宇宙機器、輸送設備や機器などの人命に関わる設備 や機器、及び高度な信頼性を必要とする設備や機器やシステムなどへの組込みや使用は意図され ておりません。これらの用途に本製品を使用され、人身事故、社会的障害などが生じても弊社はい かなる責任も負いかねます。

7)修理ご依頼品を郵送、またはご持参される場合の諸費用は、お客様のご負担となります。 8)保証書は再発行いたしませんので、大切に保管してください。

の床証言は円光行いにしませんので、大切に 9)保証書は日本国内においてのみ有効です。

 保証書
 サンワサプライ株式会社

 型番:
 400-CAM084
 シリアルナンバー:

 お客様・お名前・ご住所・TEL

 販売店名・住所・TEL

 駆売店名・住所・TEL

 採工期間1年
 お買い上げ年月日 年 月 日

本取扱説明書の内容は、予告なしに変更になる場合があります。 サンワサプライ株式会社

ver.1.0

ー サンワダイレクト / 〒700-0825 岡山県岡山市北区田町1-10-1 TEL.086-223-5680 FAX.086-235-2381 CA/AJ/HADaNo